## 愛滋免費快篩試劑校園兌換步驟說明

**1**.愛滋自我快速篩檢網站 <u>https://hiva.cdc.gov.tw/Selftest/index.aspx</u> ->會員專區->會員註冊

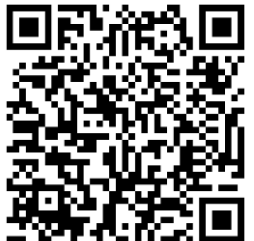

| Member Login                                                        | Member Register                                                     |
|---------------------------------------------------------------------|---------------------------------------------------------------------|
| 加入會員登錄檢驗結果經審核後,可獲得電子兌換券1張及參加抽大獎活動<br>如您未加入會員仍可購買試劑及登錄檢驗結果,與訂購試劑無關喔。 | 提醒您,部分信箱如yahoo信箱,較容易收不到驗證碼,<br>建議您使用其他平台信箱(如g-mail或其他付費信箱)進行註冊。     |
| 會員帳號 請輸入Email信箱                                                     | 會員帳號 chu @gmail.com<br>會員密碼                                         |
| 會員密碼                                                                | 密碼長度需8-12幅亚宮月央文大小寫,數字,特殊符號等(4選3)<br>確認密碼 ●●●●●●●●●                  |
| 機器驗證我不是機器人                                                          | □是否願意收到不定期EMAIL訊息                                                   |
| 1          會員註冊           ・         ・         部認登入           忘記密碼   | 機器驗證<br>● 我不是機器人 ● ALE - BE ● LE - BE ● LE - BE ● LE - BE           |
| 2.至 E-mail 信箱點選驗證:複製/記住認證碼,                                         | 點選連結後貼上「認證碼」->確認送出                                                  |
| 會員註冊<br>Member Register<br>提醒<br>建議您 已寄通知信至您的E-MAIL信箱!! 證碼,<br>行註冊。 | <ul> <li>selftest@service.cdc.gov.tw 11:{         收件人: ch</li></ul> |
| 確定<br>自民報號 chuyun0100@gmail.com                                     | EMail認證碼 <b>RFCGGOBAS</b> 請點 <u>建</u><br>結,進行EMail認證!謝謝!            |
| 信箱認證<br>Email Verify                                                |                                                                     |
| 認證碼 RFCG6GDBAS                                                      |                                                                     |
| ✓ 我不是機器人<br>reCAPTCHA<br>商品機→信款                                     |                                                                     |
| 4 確認送出                                                              |                                                                     |

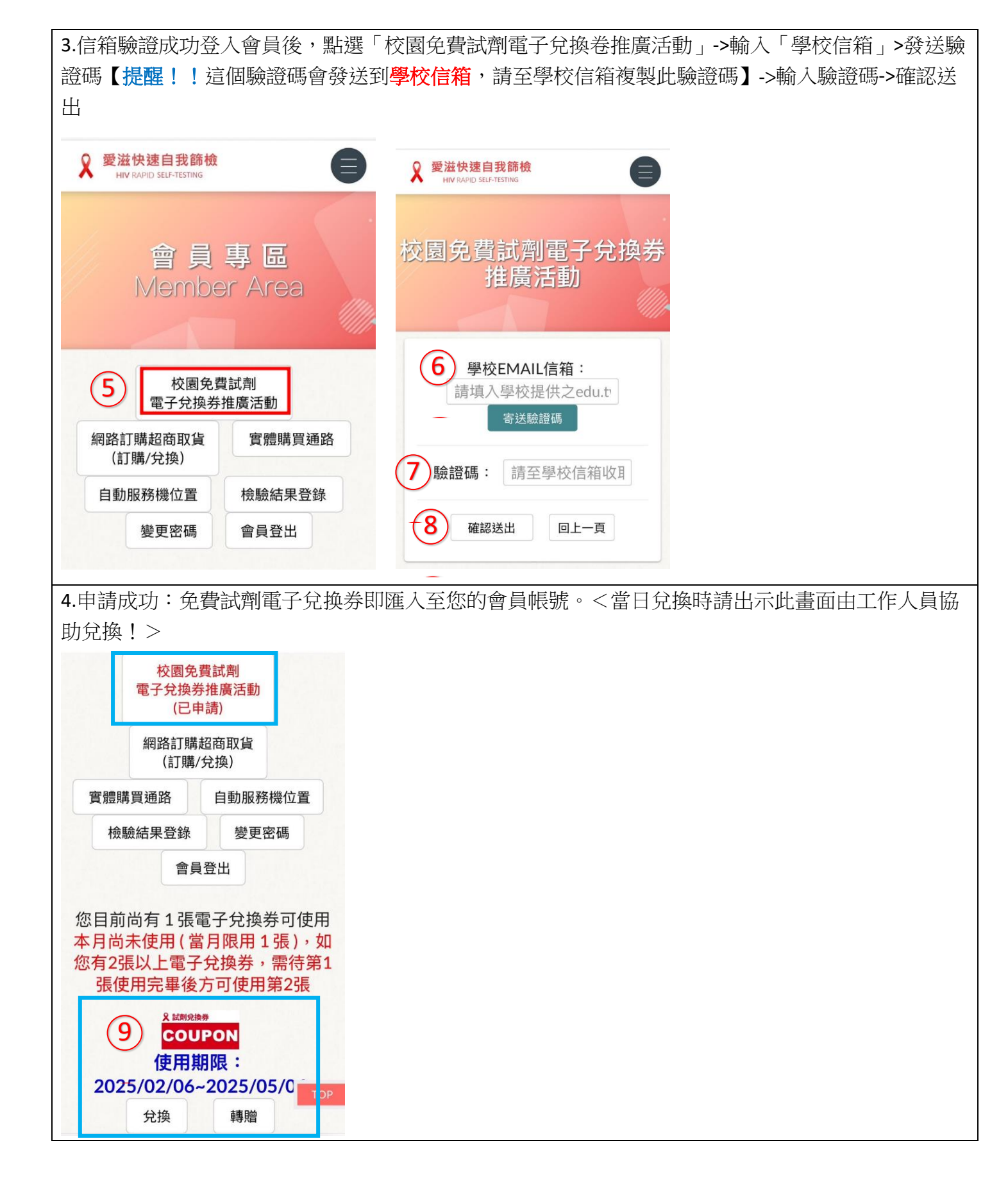